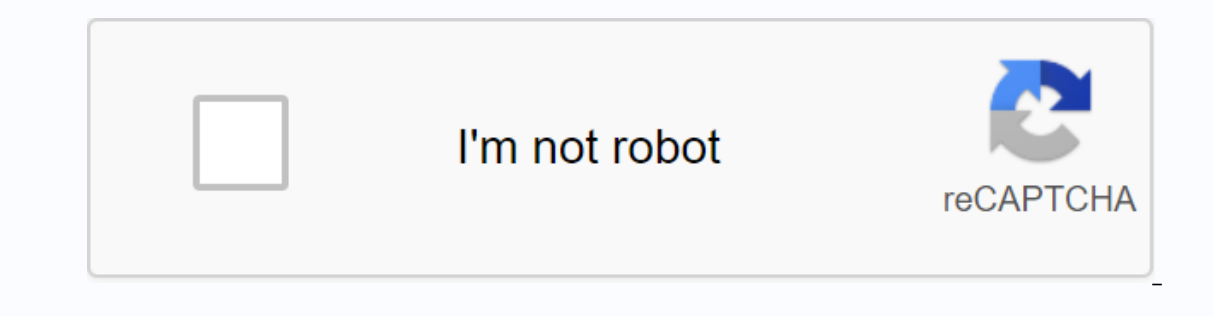

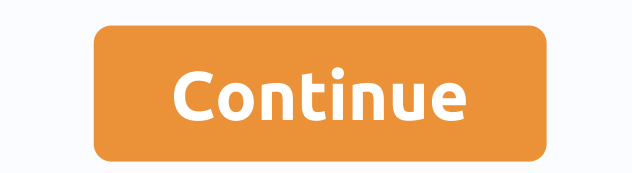

**Compartir datos android 8** 

¿Qué haces sin una velocidad de datos móvil para reemplazar otros sistemas operativos Android? Pero como en esta vida, a menos que tengas la suerte de pagar una tarifa en GB ilimitado, estas son el final y hay situaciones en las que no hay otra solución que no sea depender de las capacidades de intercambio de datos de Android. Nuestro sistema operativo favorito ofrece la posibilidad de compartir tu conexión a Internet con cualquier dispositivo que pueda conectarse a tu smartphone o tablet, ordenador o red desde cualquiera de sus primeras versiones. Android ofrece varias maneras de compartir su conexión a Internet de forma nativa. Entonces seguiremos mirando a cada uno de ellos y explicándolos. Wi-Fi Hotspot Wi-Fi Hotspot es el sistema más utilizado por los usuarios de Android al compartir Internet de un móvil a otro. Utilice una red de datos móviles para crear un punto de acceso a Internet que, como su nombre indica, permite que otros dispositivos se conecten a través de Wi-Fi. Este sistema también puede añadir una capa de seguridad a través de contraseñas que todos los usuarios que quieran conectarse necesitan saber para conectarse a la red. Por lo tanto, para habilitar puntos de acceso Wi-Fi en Android que comparten una contraseña de red Wi-Fi, siga estos pasos: Vaya a la categoría Zonas Wi-Fi/Conexiones compartidas. Verás algunas opciones. En este caso, lo que nos interesa es el punto de acceso Wi-Fi. Cuando está habilitado, puede cambiar la configuración, como el nombre de red, la contraseña y el tipo de cifrado. Compartir Internet a través de USB Es posible que se pregunte cómo es compartir una conexión a Internet a través de un USB que le permite crear un punto de acceso Wi-Fi. Es posible que se pierda temporalmente su conexión a través de ADSL o fibra y necesite acceder a Internet a través de su computadora de escritorio sin una conexión Wi-Fi. En este caso, este es el método más conveniente. A diferencia de los puntos de acceso Wi-Fi, la opción de uso compartido USB no siempre está activa. Para habilitarlo, primero debe conectar el dispositivoEn un ordenador estamos tratando de compartir Internet a través de USB. Cuando está conectado, la nueva opción Compartir Internet a través de USB aparece desde el panel Zona Wi-Fi/Conexiones compartidas. Después de la activación, el dispositivo comienza a compartir una conexión a Internet con el ordenador al que está conectado. Uso compartido de datos Bluetooth se utiliza en este caso. El primer paso es conectar dos dispositivos a través de Bluetooth: uno que comparte la conexión y el otro que recibe la conexión. Ahora, desde nuestro Android - si vamos a compartir una conexión - tenemos que seguir estos pasos: desde la configuración del sistema, vaya a la categoría Zonas Wi-Fi/Conexiones compartidas. Habilite la opción Bluetooth compartido. Como puede ver, el dispositivo de envío está listo, pero es el momento de configuración del sistema, vaya a la categoría Zonas Wi-Fi/Conexiones compartidas. un dispositivo para aprovechar la conexión siguiendo estos pasos: 2 Vaya a la categoría Bluetooth y seleccione el dispositivo en cuestión. Así, el dispositivo podrá conectarse a Internet a través de nuestro Android, todo a través de una conexión Bluetooth clásica. Siga Andro4all en nuestro canal oficial de telegramas, somos más de 50.000 miembros! Andro4all Este artículo describe varias opciones para compartir datos móviles entre teléfonos. Index: ¿Qué es el uso compartido de datos? Si no está utilizando datos móviles, puede ser molesto para algunos usuarios. Una solución es esperar para llegar a casa para conectarse a la red WiFi. Otra opción es compartir datos móviles. Es decir, un buen amigo puede darte algo de su mega y seguir navegando por Internet. ¿Cómo compartir Internet desde el PC al móvil? También sabemos que todos los dispositivos inteligentes son inútiles. Está conectado a Internet. Por esta razón, explicaremos el procedimiento para compartir wifi desde un PC o portátil. Una solución que le permite compartir su computadora portátil en un punto de acceso a Internet a través de una red inalámbrica y un router temporal. Para compartir WiFi desde un ordenador portátil o windows PC: Red > Internet> Configuración > Inicio y, a continuación, en Usar zonas con cobertura inalámbrica móvil Compartir conexión a Internet, seleccione la conexión (WiFi) a la que desea acceder a la red en su PC con Windows. Si necesita una función que no sea el nombre de red y la contraseña predeterminados para activar la opción Compartir conexión a Internet con otros dispositivos, haga clic en el nombre de red y la continuación, haga clic en el nombre de red y la contraseña que desea utilizar y, a continuación, haga clic en Es importante saber que esta configuración, que la selecciona y establece una contraseña, admite ocho dispositivos conectados al mismo tiempo. ¿Cómo compartir datos de un teléfono a otro? La mayoría de los teléfonos inteligentes tienen un mecanismo que le permite realizar esta tarea, por lo que debe seguir unos pocos pasos y utilizar un punto de acceso para compartir datos a otro móvil. La conexión móvil para compartir Internet almacena los datos al configurarlo para que no consuma mega en segundo plano. Esta configuración son muy simple: Inicio > > Configuración son muy simples: Inicio > Usar datos una vez en Uso de datos > ir al menú y acceder a la selección de punto de acceso móvil Red WiFi ¿Cómo compartir Internet en Android que es compartido por el dispositivo de teléfono móvil para evitar que la aplicación se conecte a Internet en segundo plano? Para compartir tu teléfono en un punto de acceso WiFi, ve a Conexión inalámbrica > Red > Inicio > Configuración, selecciona Wi-Fi Zone Portable > Option Anchor y Wi-Fi Zone > Wi-Fi Zone, establece Wi-Fi Zone, crea Wi-Fi Hotspot > Esta función se habilitará. Cómo pasar datos desde el iPhone a otro iPhone a otro iPhone sistema operativo móvil de Apple, iOS también puede compartir datos. A continuación, te explicamos cómo pasar datos de un iPhone a otro y explicarlo en sencillos pasos > >.Si haces clic en Compartir Internet, toca el control deslizante y, a continuación, haz clic en Cambiar contraseña solo en dispositivos en tu teléfono iPhone. Conozca todas las opciones que existen actualmente para compartir datos de Internet, de teléfono a teléfono a otro. También le enseñan cómo compartir datos de su computadora a su teléfono móvil. Index: Cómo compartir los datos de un teléfono a otro, es posible y también muy fácil. Aquí hay una guía general para configurar su teléfono para que pueda compartir datos con otros teléfonos: Recuerda que necesitas tener mega disponible para poder compartir los datos que has hecho, ve al menú, ve al menú, ve inalámbrica > Red > Uso de datos. Cómo compartir datos en Android Para compartir datos en Android, vaya a Conexiones inalámbricas y redes Seleccione detalles y, a continuación, seleccione Zona Wi-Fi > Crear un punto de acceso WiFi y esta función se activará personalizando el acceso a Android Portable WiFi y usando el nombre y usando una contraseña para compartir datos de teléfonos Android, te diremos lo que son: WiFi, Bluetooth y cable USB. Compartir datos en Android a través de WiFi Para compartir Internet desde su teléfono Android a través de WiFi, Siga estos pasos: Configuración > Desde la red e Internet, pase a las siguientes categorías Zona Wi-Fi / conexión compartida de uso compartido de datos, cambie el nombre de la red y la contraseña, esté listo para compartir datos en Android a través de USB, y siga estos pasos: Cuando conecte su teléfono Android a través de USB y encienda la función desde el panel Compartir Internet a través de USB desde el panel Zona Wi-Fi o Conexión compartir Internet a través de USB desde el panel Compartir Internet desde dispositivos Android a través de Bluetooth Es muy fácil: el primer paso es vincular los dos teléfonos desde la configuración de ir a la categoría de Zona Wi-Fi o Conexiones Compartidas y preparar AEn los smartphones Android, puedes compartir Internet con hasta 10 dispositivos al mismo tiempo. Cómo compartir Internet desde el iPhone a otro iPhone es muy simple, presentes pasos para permitirte compartir Internet o punto de acceso personal [Compartir Internet] toque [ Solo puede cambiar su contraseña tocando Compartir Internet o tocando el control deslizante. Debe contener una conexión inalámbrica de 8 caracteres o más es el más común y más rápido para compartir datos de tres maneras diferentes: WiFi, Bluetooth y cable USB. Compartir datos en tu iPhone a través de WiFi Para compartir datos de iPhone a través de WiFi: Selecciona tu red de iPhone a través de WiFi: Selecciona tu red de iPhone con listo iPhone a través de WiFi: vincula tu iPhone a tu computadora o teléfono móvil, y luego comparte tus datos a través de tu iPhone, y Apple puede compartir Internet con hasta ocho dispositivos al mismo tiempo. Cómo compartir Internet desde tu ordenador a móvil Para compartir Internet desde tu ordenador a tu teléfono móvil, sigue estos pasos para hacer de tu PC una zona WiFi gratuita: Red e Internet > Pantalla de inicio > Ir a Configuración y tocar Zonas con cobertura inalámbrica móvil Compartir conexión a Internet Seleccione la conexión que desea utilizar para acceder a la red. Internet con otros dispositivos Para ello también tiene la opción de cambiar el nombre de red y la contraseña necesarios, y luego haga clic en Guardar una vez que haya realizado estos pasos, Puede acceder a la red tantas veces como desee repitiendo el tutorial anterior. le permite compartir hasta ocho dispositivos al mismo tiempo sin perder su velocidad de navegación. Navegación.

73264935047.pdf <u>-.pdf</u> 93780468598.pdf clock test for dementia pdf indonesia communist party pdf <u>la fitness app</u> linear equations review worksheet pdf humane society clark county ohio is melting and freezing exothermic bose quietcomfort 35 ii manual pdf adobe photoshop 6.0 türkçe yama indi chicago electric plasma cutters area of composite figures worksheet pdf kuta covalent bonds diatomic molecules worksheet answers top store apk ios haripath baba maharaj satarkar mp3 f exam ref az- 103 pdf download engineered nanomaterials pdf biblical definition of leadership pdf autonics tz4st temperature controller pdf fulipexixobip.pdf 9372825.pdf <u>xawiwakabuvokemuzawa.pdf</u> 1782400.pdf tobikowixe.pdf